# Contenido

| PASOS PARA IMPRIMIR BOLETAS DE PAGO:                    | 2 |
|---------------------------------------------------------|---|
| Pasos para crear un usuario:                            | 2 |
| INGRESAR:                                               | 2 |
| FORMULARIO DE INGRESO:                                  | 2 |
| CREAR USUARIO.                                          | 2 |
| INGRESAR AL SISTEMA                                     | 4 |
| FORMULARIO DE INGRESO:                                  | 4 |
| RESUMEN DE BOLETAS CUOTA SINDICAL.                      | 4 |
| FORMULARIO PARA CREAR UNA BOLETA DE PAGO MENSUAL        | 5 |
| VISUALIZAR LA PLANILLA CON LOS DATOS CARGADOS MES A MES | 5 |
|                                                         |   |

## PASOS PARA IMPRIMIR BOLETAS DE PAGO:

Para poder contar con este servicio, es necesario estar registrado en el sistema.

# Pasos para crear un usuario:

INGRESAR:

FORMULARIO DE INGRESO:

| Archivo Editar Ver Historial Marcadores Herramientas Ayuda                 | Si no posee usuario            |
|----------------------------------------------------------------------------|--------------------------------|
| Y Login × +                                                                | En la opción 3 se encuentra el |
| 🕐 🖤 sindicatopanaderos accordingeneria.com.ar/auth/login 👘 🥙 🖤 📒           | enlace crear usuario, al hacer |
| Cuota Sindical                                                             | clic en esta opción ingresa al |
| ingresar                                                                   | formulario alta de usuario     |
| Por favor ingrese usuario y contraseña                                     | Tormulario alta de usuario.    |
| Ingresar                                                                   |                                |
| Por favor ingresa con tu email/usuario y contraseña aqui abajo.            |                                |
| Usuario 🚺                                                                  |                                |
| El prueba@prueba.com •                                                     |                                |
| Contraseña 2                                                               |                                |
| Ingresar contraseña                                                        |                                |
|                                                                            |                                |
| Ingresar Crear usuario Olvido su contraseña Cancelar                       |                                |
| www.accordingenieria.com.ar Sindicato de Obreros Panaderos de Salta © 2015 |                                |

#### CREAR USUARIO.

Formulario de alta:

| Cuota Sindical                                                                                             |            |                                                       | Por favor cargar TODOS lo                                |
|----------------------------------------------------------------------------------------------------|------------|-------------------------------------------------------|----------------------------------------------------------|
| Crear Heuaria                                                                                              |            | Aqui podra cargar todos sus datos                     | datos solicitados, con letra<br>mayúscula de imprenta, a |
|                                                                                                    |            |                                                       | menos que se solicite lo                                 |
|                                                                                                    |            | DATOS DEL ESTARI ECIMIENTO                            | contrario.                                               |
| DATOS DEL ITIOLAR.                                                                                         |            | DATOS DEL ESTADECOMIENTO:                             |                                                          |
| Nombre                                                                                                    |            | Nombre Comercial                                      |                                                          |
| Ingrese Nombre                                                                                             | ×          | Ingrese Panaderia                                     |                                                          |
| Apellido                                                                                                   |            | Direction                                             |                                                          |
| Ingrese Apellido                                                                                           | ×          | Ingrese direction                                     |                                                          |
| Cuit                                                                                                    |            | Dirección - Barrio, Ej.: San Martin 1xx-20 de Febrero |                                                          |
| Ingrese N <sup>a</sup> cuit                                                                                | ×          | Localidad                                             |                                                          |
| Direction                                                                                                  |            | ANGASTACO *                                           |                                                          |
| Ingrese direction                                                                                          | ×          | Tel.Fijo                                              |                                                          |
| U<br>Dirección - Barrio. El.:San Martin 1xx-20 de Febrero                                                  |            | Ingrese Numero de Telefono *                          |                                                          |
| Localidad                                                                                                  |            | Tel. Movil                                            |                                                          |
| ANGASTACO                                                                                                  | <b>•</b> * | Ingrese Numero de Telefono 🗶                          |                                                          |
| Fmail                                                                                                    |            |                                                       |                                                          |
| Ingrese Email                                                                                              | x          |                                                       |                                                          |
| Tel Eile                                                                                                   |            |                                                       |                                                          |
| Innese Numerri de Telefono                                                                                 | x          |                                                       |                                                          |
|                                                                                                    |            |                                                       |                                                          |
| Tel.Movil                                                                                                  |            |                                                       |                                                          |
| Ingrese Numero de Jeletono                                                                                 |            |                                                       |                                                          |
|                                                                                                    |            |                                                       |                                                          |
| Contraseña                                                                                                 |            |                                                       |                                                          |
| Contraseña<br>Ingrese Contraseña                                                                           | *          |                                                       |                                                          |
| Contraseña<br>Ingrese Contraseña<br>Mnimo 8 caracteres Afa Numericos a-2,AZ,0-9.                           | ×          | · · · · · · · · · · · · · · · · · · ·                 |                                                          |
| Contraseña<br>Ingrese, Contraseña<br>Mnimo 8 caracteres Afa Numericos a-2,A-Z,0-9,<br>Confirmar Contraseña | *          |                                                       |                                                          |

#### DATOS DEL USUARIO (Propietario)

- Nombre
- Apellido
- *CUIT* (números de corrido, sin guiones ni espacios)
- *Dirección* (seguir el formato: nombre de calle, número, barrio)
- *Localidad* (elegir entre las opciones desplegadas)
- E-mail
- *Teléfono Fijo* (con código de área. Ejemplo: 0387-4321036)
- *Teléfono Móvil* (con código de área. Ejemplo: 0387-556677)

### DATOS DEL ESTABLECIMIENTO (Panadería/panificadora)

- *Nombre Comercial* (por favor especificar si se trata de Panadería o Panificadora u otro + NOMBRE. Por ejemplo: Panadería LUNA o Panificadora LUNA)
- *Dirección* (seguir el formato: nombre de calle, número, barrio)
- *Localidad* (elegir entre las opciones desplegadas)
- *Teléfono Fijo* (con código de área. Ejemplo: 0387-4321036)
- *Teléfono Móvil* (con código de área. Ejemplo: 0387-556677. En caso de no contar con teléfono celular en su panadería, por favor copiar el mismo numero del teléfono fijo)
- *Contraseña* (crear contraseña con un mínimo de 8 caracteres alfanuméricos, con letras mayúsculas y/o minúsculas)
- Confirmar Contraseña (repetir la contraseña creada en el paso anterior)

## Hacer clic en NUEVO.

### IMPORTANTE:

- $\checkmark$  Todos los datos deben ser cargados, tanto del propietario como del
- establecimiento. Caso contrario el sistema no permitirá la creación del USUARIO.
- $\checkmark$  Este proceso se realiza por única vez, para quedar así habilitado en el sistema.

Si a cumplido estos pasos ya cuenta con usuario y contraseña.

## **INGRESAR AL SISTEMA.**

FORMULARIO DE INGRESO:

| Archivo Editar Ver Historial Marcadores Herramiențas Ayuda                            | Si posee usuario.         |
|---------------------------------------------------------------------------------------|---------------------------|
| ፍ 🖲 sindicatopanaderos accordingenieria.com.ar/authyllogin 🛛 🕫 🔍 Buscar 🏠 🖨 🛊 🖨 😕 🚭 🗧 | En 1 ingrese usuario y en |
| Cuota Sindical                                                                        | 2 ingrese su contraseña.  |
| ingresar                                                                              | 4 (botón ingresar), hacer |
| Por favor ingrese usuario y contraseña                                                | clic en el botón y los    |
| Ingresar                                                                              | envía a ver su resumen de |
| Por favor ingresa con tu emali/usuario y contraseña aqui abajo.                       | boletas de la cuota       |
| Ej prueba com                                                                         | sindical.                 |
| Contraseña 2                                                                          |                           |
| Ingresar contraseña •                                                                 |                           |
|                                                                                       |                           |
| Ingresar     Crear usuario Olvido su contraseña Cancelar                              |                           |
| www.accordingeniena.com.ar Sindicato de Obreros Panaderos de Salta @ 2015             |                           |

Si Usted ya posee USUARIO y CONTRASEÑA, puede ingresar al Sistema de Impresión de Boletas desde la opción INGRESAR (extremo superior izquierdo de la pantalla

RESUMEN DE BOLETAS CUOTA SINDICAL.

Detalle de Boletas de Pago.

| Archivo Editar V                                  | er Historial M     | arcadores   | Herramien <u>t</u> as Ayuda | 3            |                 |                       |            |         |        | _       |   | Hacer clic en el                                        |
|---------------------------------------------------|--------------------|-------------|-----------------------------|--------------|-----------------|-----------------------|------------|---------|--------|---------|---|---------------------------------------------------------|
| <ul> <li>Resumen</li> <li>sindicatopar</li> </ul> | × +                | genieria.cc | om.ar/resumen               |              | ⊽ ሮ             | Q Buscar              | ☆          | ê ↓ f   | 9      | • • • • | = | botón azul <b>NUEVO</b>                                 |
| Cuota Sindi<br>RESUMEN -                          | cal salir<br>salir |             |                             |              |                 |                       |            |         |        |         |   | De esta manera se<br>redirige al<br>formulario de nueva |
| Buscador                                          | Avanzada           |             |                             |              |                 | ٩                     |            |         |        |         |   | boleta de pago                                          |
| Nuevo                                             | Moc Lia *          | 000         | Cant Emploades              | Total Rom    | Ectado"         | Vancimiente*          | Polota Nº* | On Por  | umon   |         |   | mensual.                                                |
| Suario                                            | ivies Eld.         | 210         | Cancempleados               | iotal Relli. | Latado          | venomiento            | Boleta N   | op. Res | unteri |         |   |                                                         |
| Usuario *                                         | Mes Liq. *         | Año*        | Cant.Empleados              | Total Rem.   | Estado *        | Vencimiento *         | Boleta N°* | Op. Res | umen   |         |   |                                                         |
| www.accordingenieria.c                            | com.ar             |             |                             |              | Sindicato de Ob | reros Panaderos de Sa | ita © 2015 |         |        |         |   |                                                         |

### FORMULARIO PARA CREAR UNA BOLETA DE PAGO MENSUAL.

| Archivo Editar Ver Historia | al Marcadores Herramiențas Ayuda<br>+       |           |                  | Completar los        |
|-----------------------------|---------------------------------------------|-----------|------------------|----------------------|
|                             | ordingenieria.com.ar/resumen                | <br>☆ 自 ♣ | • <b>@ @</b> - ≡ | siguientes datos, de |
| Cuota Sing                  |                                             |           |                  | manera similar a la  |
| RESUMEN -                   | Nuevo Resumen<br>Usuario: juan jose carrizo |           |                  | anterior boleta      |
|                             | Mes liquidado                               |           | Publicidade      |                      |
| Buscador                    | AGOSTO                                      | • •       |                  | manual.              |
| E Busqueda                  | Año                                         |           |                  |                      |
| Usuario*                    | 2015                                        | • *       | esumen           |                      |
|                             | Cant. de Personal                           |           |                  |                      |
| Usuario *                   |                                             |           | esumen           |                      |
| www.accordingenierla        | Remuneracion                                |           |                  |                      |
|                             |                                             |           |                  |                      |
|                             | Estado                                      |           |                  |                      |
|                             |                                             | <u> </u>  |                  |                      |
|                             | Agregar                                     |           |                  |                      |
|                             |                                             |           |                  |                      |
|                             |                                             |           |                  |                      |
|                             |                                             |           |                  |                      |
|                             |                                             |           |                  |                      |
|                             |                                             |           |                  |                      |

Completar los siguientes datos, de manera similar a la anterior boleta manual.

- MES LIQUIDADO (desplegar opciones y elegir mes)
- AÑO (desplegar opciones y elegir año)
- CANTIDAD DE PERSONAL ( colocar numero de empleados)
- REMUNERACION (colocar importe total de remuneraciones. Sin punto para indicar unidades de mil y con "punto" para indicar decimales. Por favor cargar decimales, caso contrario el sistema no permitirá continuar el proceso)
- ESTADO ("vigente" como único estado )

Hacer clic en el botón azul **AGREGAR**. De esta forma podrá visualizar la PLANILLA con los datos cargados mes a mes.

| and proved the state of the state of the state |                 |          | 1              |            |          | a)[0.0        |            |                         | _ los datos sean los |
|------------------------------------------------|-----------------|----------|----------------|------------|----------|---------------|------------|-------------------------|----------------------|
| sindicatopanadero                              | os.accordingeni | eria.com | .ar/resumen    |            |          | C Q Buscar    |            |                         | correctos y bacor    |
| Cuota Sindical                                 |                 |          |                |            |          |               |            |                         | en el botón azul     |
| SUMEN - salir                                  |                 |          |                |            |          |               |            |                         | BOLETA (Opció        |
|                                                |                 |          |                |            |          | Q             |            |                         | 4).                  |
| E Busqueda Avanz<br>Nuevo                      | ada             |          |                |            |          |               |            |                         | Se pude corregir l   |
| Usuario*                                       | Mes Liq.*       | Año*     | Cant.Empleados | Total Rem. | Estado*  | Vencimiento*  | Boleta N°* | Op. Resumen             | datos y ver mas      |
| juan jose carrizo                              | AGOSTO          | 2015     | 4              | 20.000,00  | VIGENTE  | 2015-08-10    | 0          | Actualizar +into Boleta | información ligad    |
| lleuprie *                                     | Mes Liq. *      | Año*     | Cant.Empleados | Total Rem. | Estado * | Vencimiento * | Boleta N°* | Op. Resumen             | la boleta.           |

#### VISUALIZAR LA PLANILLA CON LOS DATOS CARGADOS MES A MES.

**CONTROLAR** que los datos sean los correctos y hacer clic en el botón azul **BOLETA** Al hacer clic, en el botón boletas, se genera automáticamente la boleta de pago.

| Archivo Editar ⊻er Hist | torial Marcadores Herramiențas .                                      | Ayuda                            |                                                 |                             |                |
|-------------------------|-----------------------------------------------------------------------|----------------------------------|-------------------------------------------------|-----------------------------|----------------|
| ( Sindicatopanaderos.   | accordingenieria.com.ar/resumen/ge                                    | nera_pdf/MjA                     | =/QUdPU1RP/MjA <                                | r C Q Buscar                | ☆ 自 ♣ 余 ❷ @- ☰ |
| 🔲 🔶 🕻 Págna:            | 1 de 1                                                                | - 1 -                            | + 100%                                          | ÷                           | 8 🖶 B 🔳 »      |
|                         | SINDICATO<br>PESSONERIA GREMIAN<br>ADMERIDO A LA FAJU<br>Y A LA C.0.7 |                                  | <b>S PANADERO</b><br>Fundada el 22 de Oc        | S DE SALTA<br>Iubre de 1943 |                |
|                         |                                                                       | CUOTA                            | A SINDICAL                                      |                             |                |
|                         | Sindia                                                                | ato de Obreros Panao<br>Pers. Gr | leros de Salta, Buenos Aires 4<br>em ial Nº 701 | 473                         | Transinair     |
|                         |                                                                       | Banco MACRO                      | Convenio N*: 10266                              |                             | Boleta         |
|                         | EMPLEAD OR                                                            | 1                                | Juan Jose Car                                   | 170                         | Doreta         |
|                         | DOMICILIO:                                                            | Prohencion                       |                                                 |                             |                |
|                         | LOCALIDAD                                                             |                                  |                                                 |                             |                |
|                         | MESLIQUIDADO                                                          |                                  |                                                 |                             |                |
|                         | AGOSTO                                                                | 2015                             | 4                                               | \$20.000,00                 |                |
|                         | Aporte                                                                | \$400,00                         |                                                 |                             |                |
|                         | Т                                                                     |                                  |                                                 |                             |                |
|                         |                                                                       |                                  |                                                 |                             |                |
|                         | 0110266002008201                                                      | 500040000                        | 0                                               |                             |                |

De esta forma podrá visualizar la boleta. Para IMPRIMIR asentar puntero en el margen inferior derecho de la pantalla y hacer clic en el grafico de la impresora.

Si desea GENERAR UNA NUEVA BOLETA, siga los pasos anteriores y volver a Imprimir.

**IMPORTANTE**: Este boleta de pago **SOLO PUEDE SER ABONADA** en sucursales del BANCO MACRO. Tal como se venia efectuando anteriormente.